## ขั้นตอนการเลือกประเมินชมรม

1. เข้าเว็บไซต์ http://cuddb.com/\_student

| http://cud     | db.com/_ student                                                            |
|----------------|-----------------------------------------------------------------------------|
|                | Sign In   Image: Sign In   Image: Sign In   Image: Sign In   Image: Sign In |
| 2. ใส่ Usernam | e และ Password                                                              |
|                | Username : เลขประจำตัวนักเรียน (5 หลัก)                                     |
|                | Password : วัน เดือน ปีพ.ศ.เกิด(2หลักสุดท้าย)                               |

เช่น นักเรียนเกิดวันที่ 10 มิถุนายน พ.ศ.2562 จะมี password เป็น 100662 เป็นต้น

3. นักเรียนจะพบหน้าหลัก โดยกด ITEM ลงทะเบียนชมรม

|       |                                                                                                    |                    | 🚢 สวัสดีค่ะ                | ออกจากระบบ                   |               |
|-------|----------------------------------------------------------------------------------------------------|--------------------|----------------------------|------------------------------|---------------|
|       | ndumstorseteneren kanstorete etwa kau<br>ulaingen ularenig Omereksion Secondary Sciool<br>ATTIT CHULA | 🔺 ลงทะเบียนอ่านคิด | กวิเคราะห์ ลงทะเบียนชมรม ร | สนังสือที่เคยได้เลือกไว้แล้ว |               |
| ลงทะเ | บียนชมรม                                                                                              |                    | 5                          |                              |               |
|       |                                                                                                    |                    |                            | พบ 3 รายการ                  |               |
| ID    | 431231                                                                                                | หมายเลข            | จำนวนคนที่รับ              |                              |               |
| 1     | กรีรทา                                                                                                | 1                  | 0 / 200                    |                              | a             |
| 2     | CUD PingPong                                                                                          | 2                  | 1 / 200                    | เลือกแพอเลอก                 | าลงทะเบยนชมรม |
| 3     | เปทอง                                                                                                 | 3                  | 0 / 200                    | เสือการม                     |               |
| 4     | ฟุตซอล                                                                                                | 4                  | 0 / 200                    | เสือการม                     |               |
| 5     | หมากกระดาน                                                                                            | 5                  | 0 / 200                    | เลือกขมรม                    |               |
| 6     | Satit Engineering Club                                                                                | б                  | 0 / 200                    | เลือกขมรม                    |               |
| 7     | Meditation-Happiness in the present                                                                   | 7                  | 0 / 200                    | เสือการมวัม                  |               |
| 8     | Movie-aholic                                                                                          | 8                  | 0 / 200                    | เสือการมรม                   |               |

4. นักเรียนเลือกหาชมรมที่**ตนเองสมัครและสนใจลงทะเบียนประเมินชมรม** 

|     |                                                                                                    |                          | 🛋 สวัสดีค่ะ         | ออกจากระบบ                   |   |               |
|-----|----------------------------------------------------------------------------------------------------|--------------------------|---------------------|------------------------------|---|---------------|
| 9   | Indistantion/Indirate Providence Markets<br>Datamption: Laterative Demonstration Secondary School<br>SATIT CHULA | 🛧 🔺 ลงทะเบียนอ่านคิดวิเค | ราะห์ ลงทะเบียนขมรม | หนังสือที่เคยได้เสือกไว้แล้ว |   |               |
| ลงา | าะเบียนชมรม                                                                                                    |                          |                     |                              |   |               |
|     |                                                                                                    |                          |                     | พบ 30 รายการ                 | ٦ |               |
| ID  | ชมรม                                                                                                    | หมายเลข                  | จำนวนคนที่รับ       |                              |   |               |
| 1   | กรีตา                                                                                                    | 1                        | 0 / 200             | เลือกขมรม                    |   |               |
| 2   | CUD PingPong                                                                                                    | 2                        | 1 / 200             | เลือกขมรม                    |   |               |
| 3   | เปตอง                                                                                                    | 3                        | 0 / 200             | เสือกาณรม                    |   | เลือนหาชมรม   |
| 4   | ฟุตชอล                                                                                                    | 4                        | 0 / 200             | เสือกาณรรม                   |   | นักเรียนสมัคร |
| 5   | หมากกระดาน                                                                                                    | 5                        | 0 / 200             | เลือกขมรม                    |   | สนใจลงทะเบีย  |
| 6   | Satit Engineering Club                                                                                           | 6                        | 0 / 200             | เสือกาณรม                    |   | ประเมิน       |
| 7   | Meditation-Happiness in the present                                                                              | 7                        | 0 / 200             | เลือกขมรม                    |   | 0 0 0 0 0 10  |
| 8   | Movie-abolic                                                                                                    | 8                        | 0 / 200             | (funnetra)                   |   |               |

5. หากนักเรียนประสงค์เข้าชมรมใดให้คลิก **เลือกชมรม** 

|         |                                                                                                    |                   | 📥 สวัสดีค่ะ              | ออกจากระบบ                   |                                        |
|---------|----------------------------------------------------------------------------------------------------|-------------------|--------------------------|------------------------------|----------------------------------------|
|         | zusetkosythocetrolu ensitet versitetete<br>kenjelen lativersit Demonstration Secondary School<br>TIT CHULA | 3 ลงทะเบียนอ่านคิ | ดวิเคราะห์ ลงทะเบียนขมรม | หนังสือที่เคยได้เลือกไว้แล้ว |                                        |
| ลงทะเบี | อกฉทรท                                                                                                    |                   |                          |                              | _                                      |
|         |                                                                                                    |                   |                          | พบ 30 รายการ                 | คลิก                                   |
| ID      | <b>43127</b>                                                                                               | หมายเลข           | จำนวนคนที่รับ            |                              |                                        |
| 1       | กรีตา                                                                                                    | 1                 | 0 / 200                  |                              | —————————————————————————————————————— |
| 2       | CUD PingPong                                                                                               | 2                 | 1 / 200                  | เสือการม                     | (สบบเติสบใจเลือก                       |
| 3       | เปตอง                                                                                                    | 3                 | 0 / 200                  | เลือกขณรม                    | (เฉลาถนะงะแอก<br>ประเมินชมรมกรีฑา)     |
| 4       | ฟุตชอล                                                                                                    | 4                 | 0 / 200                  | เลือกขมรม                    |                                        |
| 5       | หมากกระดาน                                                                                                 | 5                 | 0 / 200                  | เสือกาณรม                    |                                        |
| 6       | Satit Engineering Club                                                                                     | 6                 | 0 / 200                  | เลือกขมรม                    |                                        |
| 7       | Meditation-Happiness in the present                                                                        | 7                 | 0 / 200                  | เสือกาณารม                   |                                        |
| 8       | Movie-aholic                                                                                               | 8                 | 0 / 200                  | เสือการม                     |                                        |

 เมื่อนักเรียนตัดสินใจเลือกชมรม นักเรียนคลิก "เลือกชมรม จะปรากฏข้อความให้นักเรียนยืนยัน การเลือกหนังสือ ให้นักเรียนคลิก <u>ok</u> หากต้องการยกเลิกการจองให้คลิก <u>Cancel</u>

| <b>ม</b> ี<br>ลงท | because and a second second second<br>SATIF CHULA<br>รเปียนขมรม | cuat.bkksol.com sa)<br>ยินยันการพายเบียน | OK Cancel               | หนังสือที่เคยได้เลือกไว้แล้ว |
|-------------------|-----------------------------------------------------------------|------------------------------------------|-------------------------|------------------------------|
|                   |                                                                 |                                          | 2                       | พบ 30 รายการ                 |
| 1                 | ารีฑา                                                           | ม หมายเส                                 | ข จำนวนคนทรบ<br>0 / 200 | เลือกหมรม                    |
| 2                 | CUD PingPong                                                    | 2                                        | 1 / 200                 | เลือกหมรม                    |
| 3                 | เปตอง                                                           | 3                                        | 0 / 200                 | เสือกพณฑรม                   |
| 4                 | ปุตชอล                                                          | 4                                        | 0 / 200                 | เลือกขมรม                    |
| 5                 | หมากกระดาน                                                      | 5                                        | 0 / 200                 | เลือกขมรม                    |
| 6                 | Satit Engineering Club                                          | 6                                        | 0 / 200                 | เลือกขมรม                    |
| 7                 | Meditation-Happiness in the                                     | e present 7                              | 0 / 200                 | เลือกขมรม                    |
| 8                 | Movie-aholic                                                    | 8                                        | 0 / 200                 | เลือกหมรม                    |

7. เมื่อนักเรียนยืนยันจะปรากฏผลการเลือกชมรม

|                                                                      |                                                                           | ▲ สวัสดี                   | 1 <sup>1</sup>  | นิซ ออกจากระบบ     |  |  |  |  |  |
|----------------------------------------------------------------------|---------------------------------------------------------------------------|----------------------------|-----------------|--------------------|--|--|--|--|--|
| bo Scumer<br>Dulakegkor<br>SATIT                                     | เซฟองกรณมหาริคมช่องสอง<br>แต่และทรับอากอาสาสาร์ Secondary School<br>CHULA | อ่านคิดวิเคราะห์ ลงทะเบียน | ชมรม หนังสือที่ | เคยได้เลือกไว้แล้ว |  |  |  |  |  |
| ลงทะเบียนขมรม                                                        |                                                                           |                            |                 |                    |  |  |  |  |  |
|                                                                      |                                                                           |                            |                 |                    |  |  |  |  |  |
| คุณเลือกชมรมเรียบร้อยแล้วค่ะ<br><sub>ชมรมในปีนี้คุณศีอ : กรีฑา</sub> |                                                                           |                            |                 |                    |  |  |  |  |  |
|                                                                      | อาจารย์ที่ปรึกษา :                                                        |                            |                 |                    |  |  |  |  |  |
|                                                                      |                                                                           |                            |                 |                    |  |  |  |  |  |
|                                                                      |                                                                           |                            |                 |                    |  |  |  |  |  |
| ID                                                                   | ชมรม                                                                      | หมายเลข                    | เทอม            | ปีการศึกษา         |  |  |  |  |  |
| 1                                                                    | กรีฬา                                                                     | 1                          | 1               | 2560               |  |  |  |  |  |
|                                                                      |                                                                           |                            |                 |                    |  |  |  |  |  |
|                                                                      |                                                                           |                            |                 |                    |  |  |  |  |  |
|                                                                      |                                                                           |                            |                 |                    |  |  |  |  |  |

- © 2017 Bangkok Solutions, all rights reserved.
- 8. นักเรียน<u>ไม่สามารถเปลี่ยนชมรม</u>หลังจากการคลิกยืนยัน "OK"